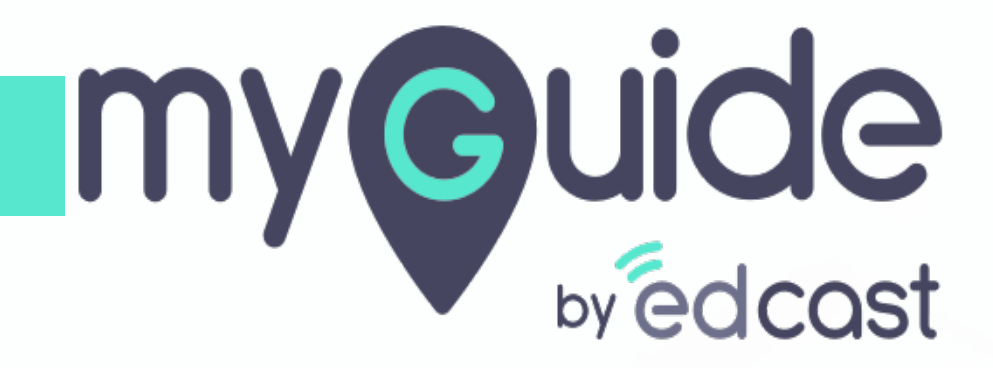

**Enhanced Google Search** 

myguide.org

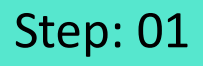

When we search for anything on Google, we see "Results by EdCast" that shows us result cards from EdCast along with other results by Google

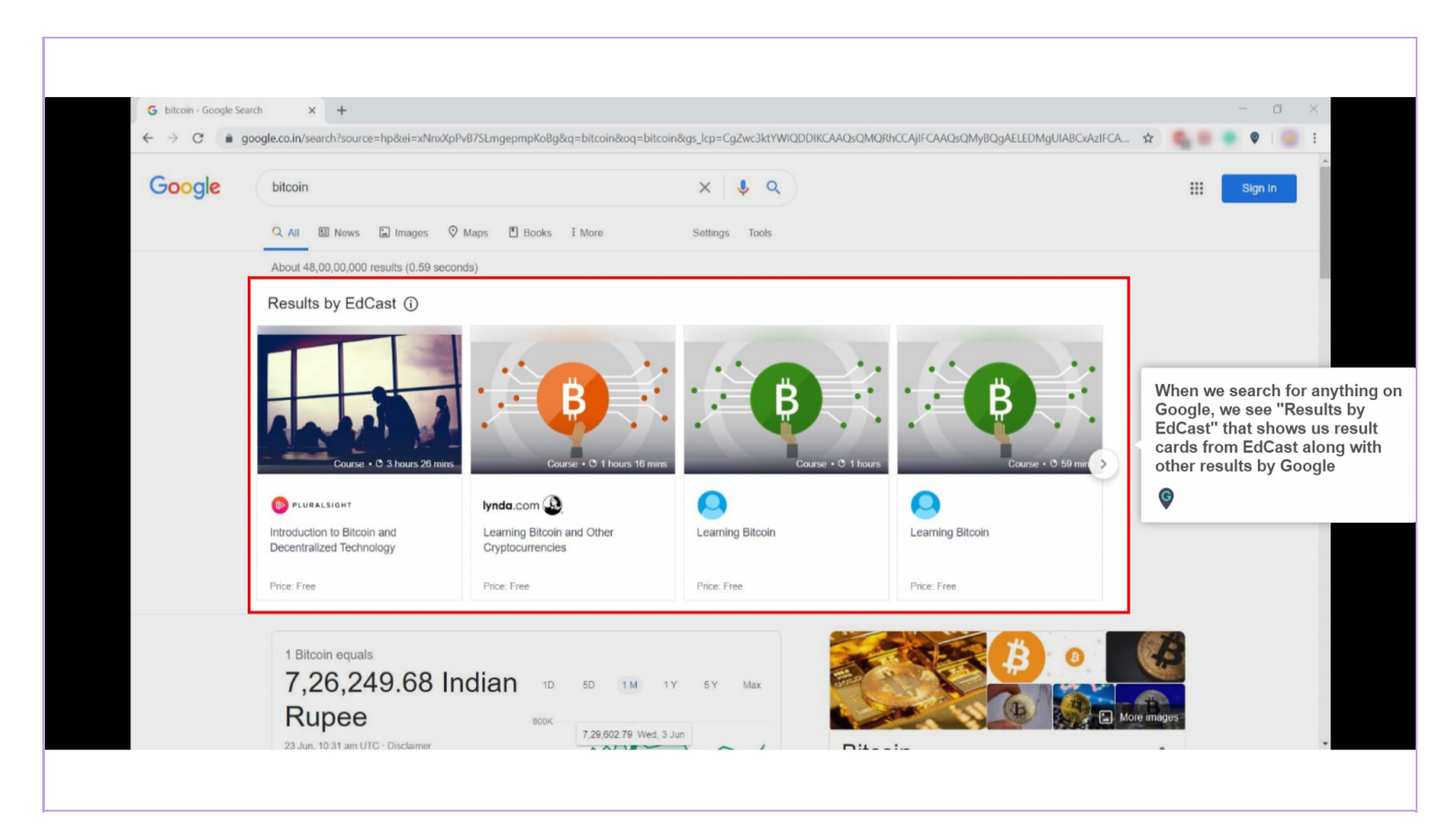

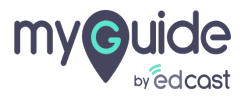

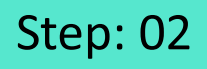

If you do not wish to see the results, click the "i" tooltip

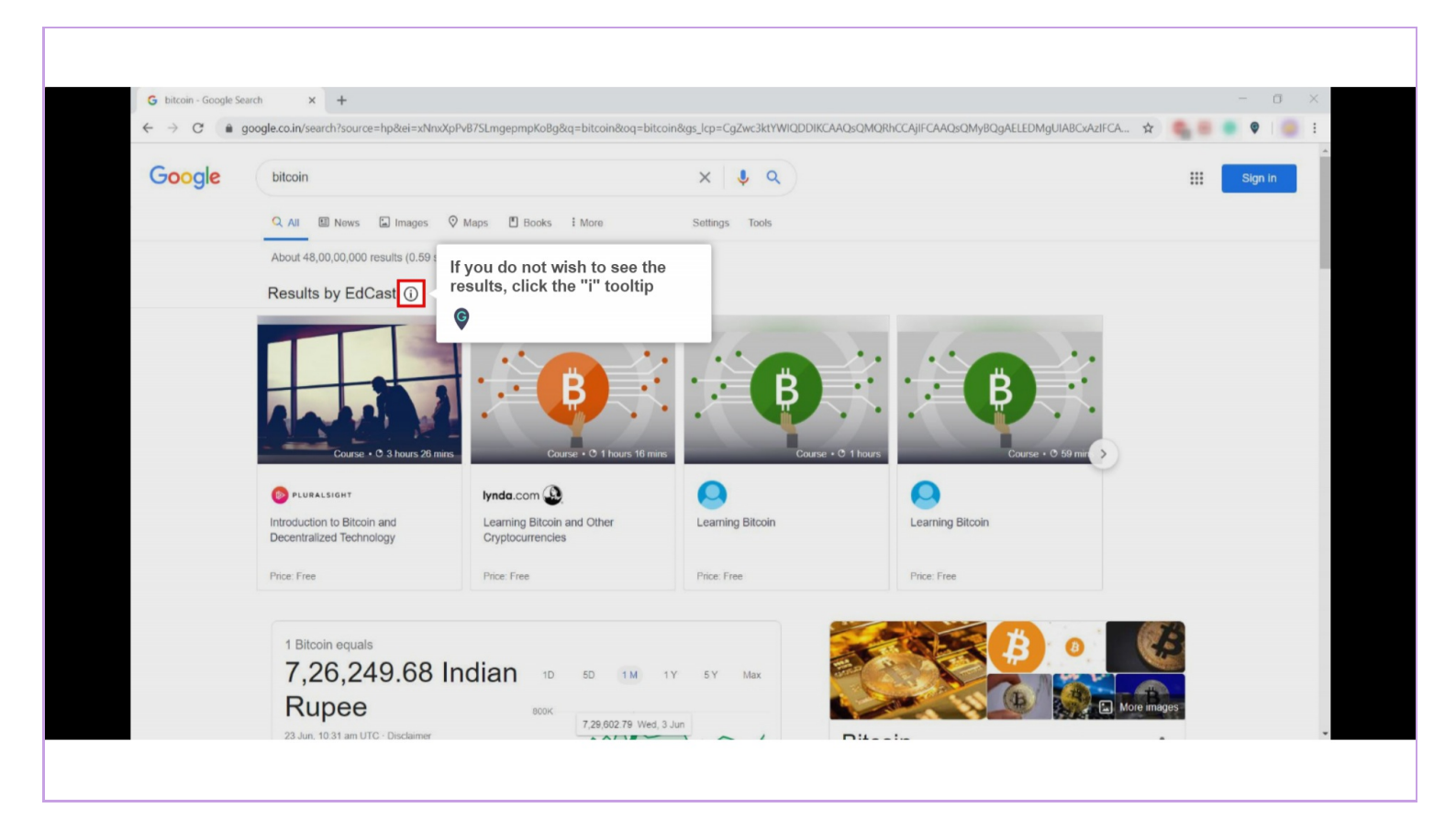

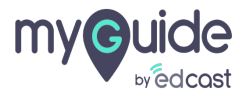

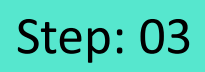

Click the button showing "I don't want to see this"

| Google | bitcoin                                                    |                  | I a              |                                                | : |  |  |  |
|--------|------------------------------------------------------------|------------------|------------------|------------------------------------------------|---|--|--|--|
|        | Q All 🗉 News 😰 Images 🐼 Maps 🖺 Books 🗄 More Settings Tools |                  |                  |                                                |   |  |  |  |
|        | About 83,80,00,000 results (0.69 seconds)                  |                  |                  |                                                |   |  |  |  |
|        | Results by EdCast ① < You are seeing results from          |                  |                  |                                                |   |  |  |  |
|        | Course + 0 3 hours 26 m                                    | nins Course + C  | b 1 hours        | 0 59 mins Course - 0 1 hours 16 min >          |   |  |  |  |
|        | Introduction to Bitcoin and Decentralized Technology       | Learning Bitcoin | Learning Bitcoin | Learning Bitcoin and Other<br>Cryptocurrencies |   |  |  |  |
|        | Price: Free                                                | Price: Free      | Price: Free      | Price: Free                                    |   |  |  |  |
|        |                                                            |                  |                  |                                                |   |  |  |  |
|        | 1 Bitcoin equals                                           |                  |                  |                                                |   |  |  |  |

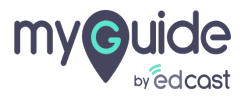

## Refresh the page and the "Results from EdCast" won't appear with Google results

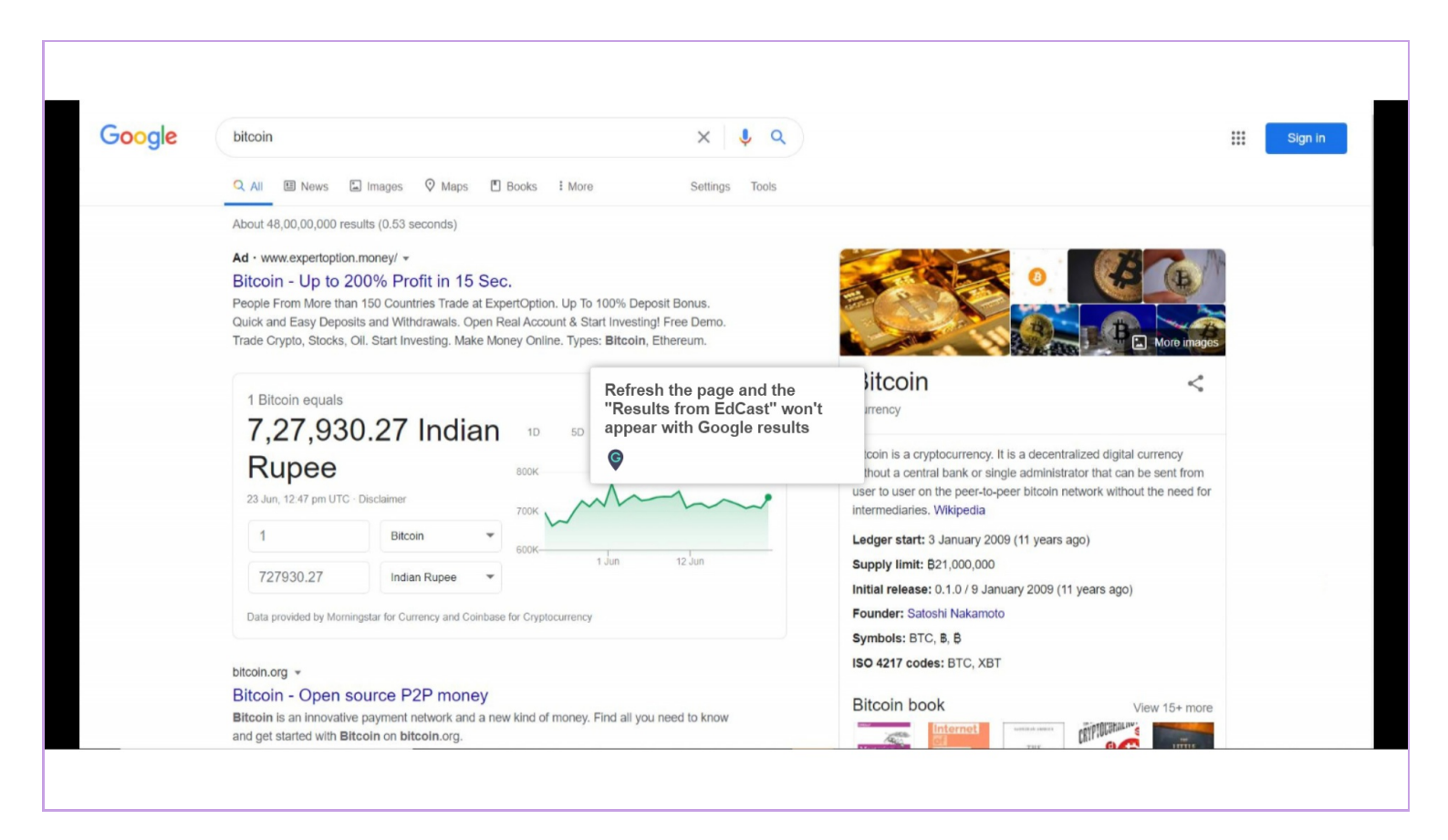

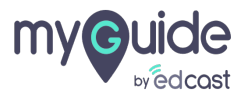

## Step: 05

To enable it, click the "Navigation" hamburger icon

| ¢                                                                              | €↓        | To enable it, click the<br>"Navigation" hamburger icon |  |
|--------------------------------------------------------------------------------|-----------|--------------------------------------------------------|--|
| Guides                                                                         | LXP       | <b>©</b>                                               |  |
| Current Page All Guides                                                        | Q, Search |                                                        |  |
| Demo Guides<br>Simple guides on common websites suitable for<br>customer demos |           |                                                        |  |
|                                                                                |           |                                                        |  |
|                                                                                |           |                                                        |  |
|                                                                                |           |                                                        |  |
|                                                                                |           |                                                        |  |
|                                                                                |           |                                                        |  |
|                                                                                |           |                                                        |  |
|                                                                                |           |                                                        |  |
|                                                                                |           |                                                        |  |
|                                                                                |           |                                                        |  |
| I MyGuide by EdCast   Privacy & Cookies   Terms                                |           |                                                        |  |
|                                                                                |           |                                                        |  |

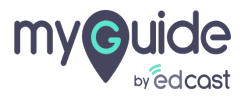

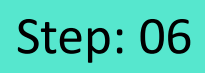

Switch the toggle to start seeing the result cards

| Guides                  | Aishwarya<br>Owner                                                                                                 |
|-------------------------|----------------------------------------------------------------------------------------------------|
| Current Page            | <ul> <li>Wy Preferences</li> <li>English (United States) →</li> <li>LXP Search Results</li> <li>To More</li> </ul> |
| © MyGuide by EdCast ∣ P | Logout Version 2020 0.4.15.3<br>Available on 🕐 🕞 🖵                                                                 |
|                         |                                                                                                    |

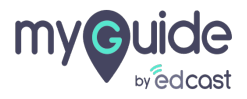

## **Thank You!**

myguide.org

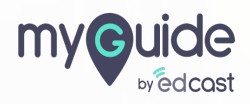